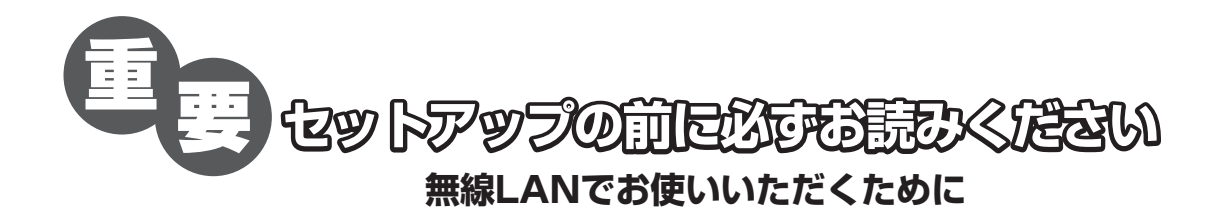

ファイアウォール(パーソナルファイアウォール)ソフトウェア、または Windows XP のインター ネット接続ファイアウォール(ICF)がオンになっている無線 LAN 環境では、パソコンからの本機の セットアップがうまくできない、または使用できなくなる場合があります。

ファイアウォールをオンのまま使用する場合は、サービス設定 (ポートの設定) が必要です。ファイア ウォールがオンかオフか分からない場合は、Windows XP のインターネット接続ファイアウォール (ICF) については 3 ページ、ファイアウォール (パーソナルファイアウォール) ソフトウェアについ ては 7 ページをご覧ください。

ファイアウォールがオフの場合は、特に設定は必要ありません。

重要

- ・本機をUSB接続で使用する場合は、本冊子をお読みになる必要はありません。
- ・お客様が Windows XP をお使いの場合は、気付かないうちにオンになっている場合もありますの で、必ずインターネット接続ファイアウォール(ICF)の設定を確認してください。
- ファイアウォール (パーソナルファイアウォール) ソフトウェアはお使いのパソコンにあらかじめ
  インストールされている場合がありますので、パソコンの取扱説明書をご覧ください。

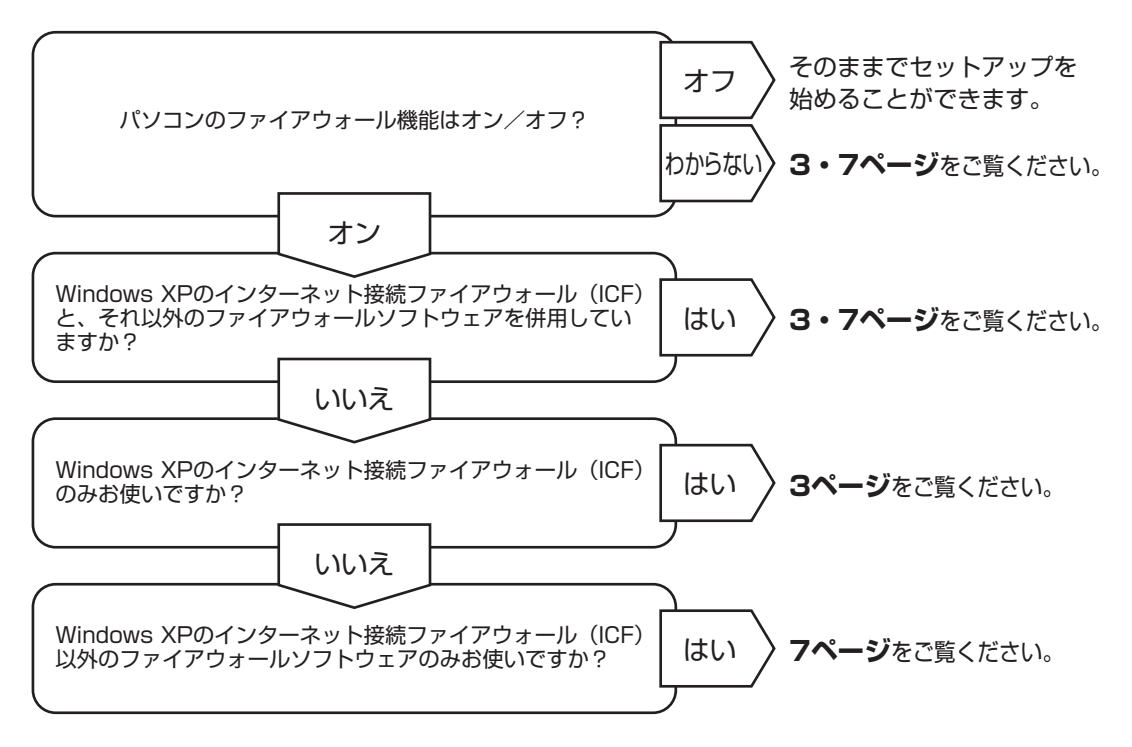

# ファイアウォールについて

無線アクセスポイント機能付きのブロードバンドルータをお使いの場合は、図のようにブロードバン ドルータのファイアウォール機能を使うこともできますが、本冊子ではパソコンにインストールして 使用するファイアウォール(パーソナルファイアウォール)ソフトウェアについて解説します。

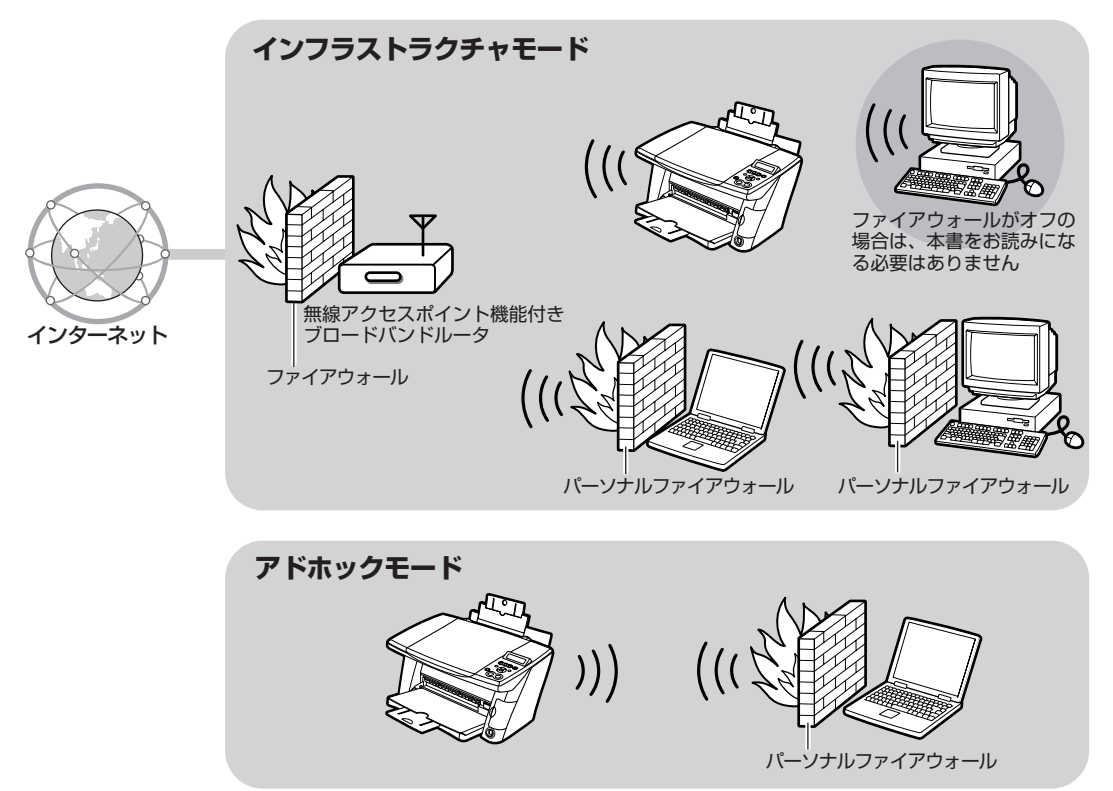

パソコン上でファイアウォール(パーソナルファイアウォール)ソフトウェアを動作させると、外部 からの不正なアクセスを遮断してパソコンを守ることができます。

しかし、上記のようなソフトウェアは、同時にネットワークに接続されているほかのパソコンや本機 を含むネットワーク機器との通信も遮断してしまうため、パソコンから本機をセットアップしたり使 用することができなくなります。この問題を回避するために、インターネット接続ファイアウォール (ICF)やファイアウォール(パーソナルファイアウォール)ソフトウェアをお使いの場合は、サービ ス設定(ポートの設定)などをする必要があります。

一般的なファイアウォール (パーソナルファイアウォール) ソフトウェアには、Windows XPにあら かじめ組み込まれているインターネット接続ファイアウォール (ICF)、Norton™ Internet Security / Personal Firewall、McAfee™ Personal Firewall およびウイルスバスターなどがあります。こ れらのソフトウェアについてはキヤノンホームページ (http://cweb.canon.jp/bj/support/ mp375r) を参照してください。

## ファイアウォールの設定

Windows XPのインターネット接続ファイアウォール(ICF)の設定を確認する

ここではWindows XPのインターネット接続ファイアウォール (ICF) の設定を確認する手順を説明 します。

- タスクバーの [スタート] ボタンから [コントロール パネル] をクリックし、[ネットワーク とインターネット接続] をクリックします。
- ② [ネットワーク接続] をクリックします。
- ③ 該当する [ワイヤレス ネットワーク接続] のアイコンをクリックし、[ネットワーク タスク]
  の [この接続の設定を変更する] をクリックします。

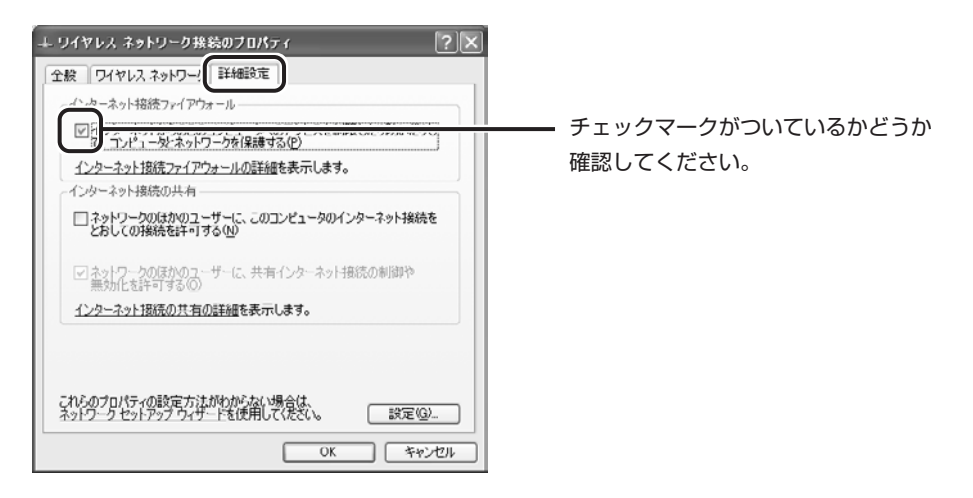

 ④ [詳細設定] タブで、[インターネットからのこのコンピュータへのアクセスを制限したり防い だりして、コンピュータとネットワークを保護する] という項目にチェックマークが付いてい るかどうか確認してください。

チェックマークが付いている場合は、インターネット接続ファイアウォール(ICF)が オンになっています。続けてサービス設定(ポートの設定)をしてください。チェッ クマークが付いていない場合は、サービス設定(ポートの設定)は必要ありません。

## サービス設定(ポートの設定)をする

ここでは本機と通信するポートを開く手順を説明します。

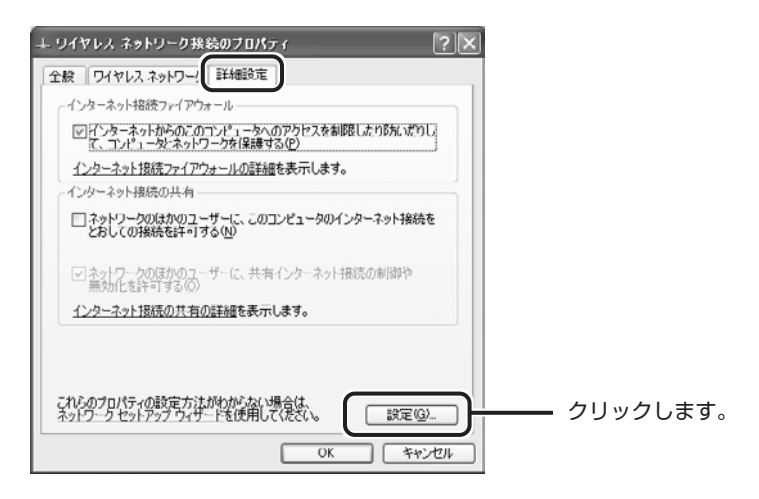

① [ワイヤレス ネットワーク接続のプロパティ] 画面で [設定] をクリックします。

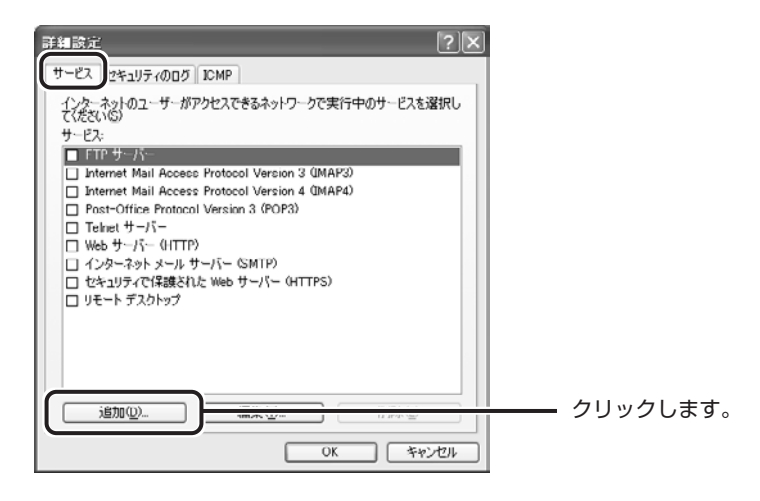

② [追加]をクリックし、画面にしたがって項目を入力します。

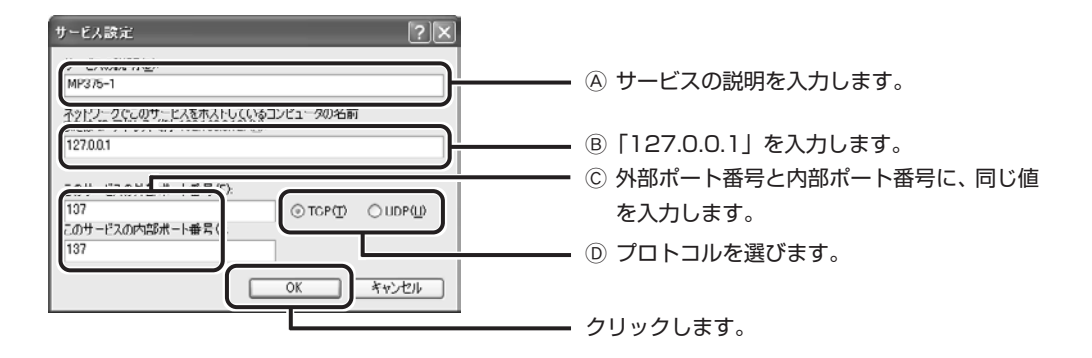

③以下の表の(I)行のサービス定義を入力し、[OK]をクリックします。

|       | A       | B         | C          | D     |
|-------|---------|-----------|------------|-------|
|       | サービスの説明 | IPアドレス    | 外部/内部ポート番号 | プロトコル |
| (I)   | MP375-1 | 127.0.0.1 | 137        | TCP   |
| (Ⅱ)   | MP375-2 | 127.0.0.1 | 137        | UDP   |
| (Ⅲ)   | MP375-3 | 127.0.0.1 | 138        | UDP   |
| (N)   | MP375-4 | 127.0.0.1 | 139        | TCP   |
| (V)   | MP375-5 | 127.0.0.1 | 1900       | UDP   |
| (VI)  | MP375-6 | 127.0.0.1 | 30310      | TCP   |
| (11)  | MP375-7 | 127.0.0.1 | 30323      | TCP   |
| (VII) | MP375-8 | 127.0.0.1 | 30336      | TCP   |
| (IX)  | MP375-9 | 127.0.0.1 | 30349      | TCP   |

パソコンと本機との通信のために必要なサービス定義

| ĺ | 詳細談定 ? 🗙                                                                                                    | 1                              |
|---|----------------------------------------------------------------------------------------------------|--------------------------------|
| l | サービス 2キュリティのログ ICMP                                                                                                    |                                |
|   | サービス 2キュリティのログ ICMP  ・<br>・<br>・ | チェックマークがついているかどうか<br>確認してください。 |
|   | 道加业…  編集业…  前時也    OK  キャンセル                                                                                                    |                                |

- ④ [詳細設定] 画面で、設定したサービス定義が追加されていて、チェックマークがついている かどうか確認してください。
- ⑤ 手順②から④を繰り返し、5ページの表の(Ⅱ)行から(Ⅳ)行のサービス定義(8個)すべ てを入力します。

| ₩該定<br>?×                                                                                                    |                                    |
|----------------------------------------------------------------------------------------------------|------------------------------------|
| ש-צג לאבוודיססט ICMP                                                                                                    |                                    |
| インデーネットのユーザーがアクセスできるネットワークで実行中のサービスを選択し<br>サービス  □ FTP サーバー  □ Internet Mail Access Protocol Version 3 (IMAP3)  □ Internet Mail Access Protocol Version 4 (IMAP4)  □ MP375-1  □ MP375-2  □ MP375-3  □ MP375-5  □ MP375-5  □ MP375-5 | チェックマークボついているかどうか                  |
| ● MP375-6<br>● MP375-6<br>● MP375-7<br>● MP375-7<br>● MP375-9<br>● Francel Varian 3 (PhP2)<br>● 1820-9<br>● Francel Varian 3 (PhP2)<br>● 1820-9<br>● Francel Varian 3 (PhP2)                                                        | ーーー デェッジマージがついているがとうが<br>確認してください。 |
|                                                                                                    | クリックします。                           |

⑥ 全て入力し終わったら [OK] をクリックします。

ポートの設定が完了しました。『セットアップガイド』をご覧になり、本機の セットアップをしてください。 インターネット接続ファイアウォール(ICF)以外のファイアウォール (パーソナルファイアウォール)ソフトウェアの設定について

以下の「パソコンと本機との通信のために必要なポート番号とプロトコル」の表を参照して、パソコンから本機へのアクセスに必要なポートを開いてください。

ネットワーク機器に自動的にIPアドレスを割り当てる機能をDHCPサービスと呼びます。無線アク セスポイント機能付きブロードバンドルータの多くはこの機能を持っています。お使いのブロードバ ンドルータなどのDHCPサービスを使用して本機にIPアドレスを自動的に割り当てていて、ファイ アウォール(パーソナルファイアウォール)ソフトウェアに本機のIPアドレスを登録する場合は、 DHCPサービスが割り当てるIPアドレスの範囲を登録するか、サブネットマスクを登録してください。 詳細な設定手順は、ファイアウォール(パーソナルファイアウォール)ソフトウェアによって異なり ますので、それぞれのソフトウェアの取扱説明書またはキヤノンホームページ(http://cweb.canon. jp/bj/support/mp375r)をご覧ください。

パソコンと本機との通信のために必要なポート番号とプロトコル

| 外部/内部ポート番号 | プロトコル |
|------------|-------|
| 137        | TCP   |
| 137        | UDP   |
| 138        | UDP   |
| 139        | TCP   |
| 1900       | UDP   |
| 30310      | TCP   |
| 30323      | TCP   |
| 30336      | TCP   |
| 30349      | TCP   |

## ●キヤノン PIXUS ホームページ canon.jp/pixus

新製品情報、Q&A、各種ドライバのバージョンアップなど製品に関する情報を提供しております。 ※通信料はお客様のご負担になります。

### ●お客様相談センター

PIXUS・BJプリンタ・複合機に関する ご質問・ご相談は、下記の窓口にお願いいたします。

### お客様相談センター 全国共通電話番号 0570-01-9000 (商品該当番号:33)

【受付時間】〈平日〉9:00~20:00、〈土日祝日〉10:00~17:00(1/1~1/3を除く)

※自動車電話・PHSをご使用の方、海外からご利用の方、ナビダイヤルをご利用いただけない方は043-211-9631をご利用ください。 ※音声応答システム・受付時間・該当番号は予告なく変更する場合があります。あらかじめご了承ください。

HT1-1170-000-V.1.0

©CANON INC.2004